# Wikis

#### Contenidos

- Hacer ver las funcionalidades y oportunidades que aportan las wikis
  - Qué es una Wiki?
  - Por qué usar una wiki?
  - Wikis disponibles en el mercado

2. Manejo de una wiki (DokuWiki)

### Índice

#### 1. Qué es una wiki?

#### 2. Qué es DokuWiki?

3. Usando DokiWiki

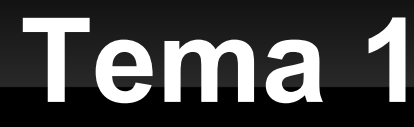

# Qué es un (una) wiki?

#### Trabajos colaborativos

#### Definición

- Procesos de un grupo para alcanzar objectivos específicos
- Necesidades
  - Herramientas
     diseñadas para dar
     soporte y facilitar el trabajo

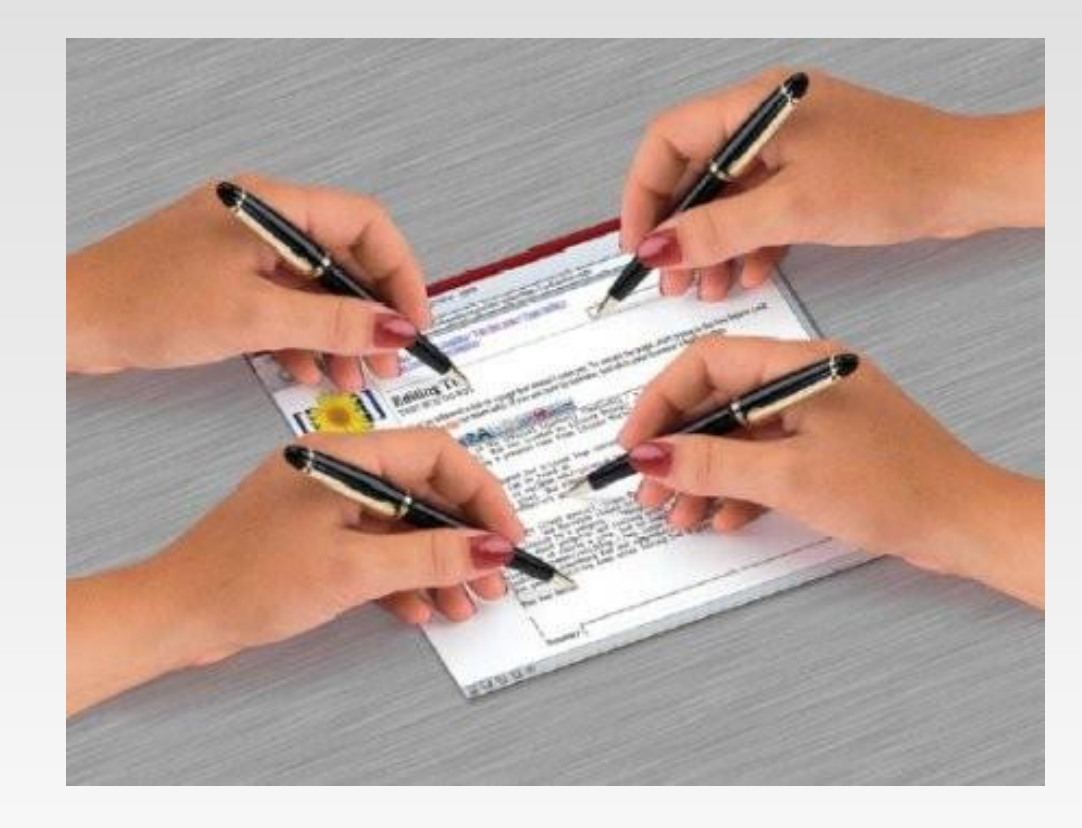

#### Trabajo colaborativo en Internet

- Comunicación
  - Foro, chat, mensajería instantánea, email
- Intercambio
  - FTP, galería de imagenes, galería de vídeos
- Administración
  - Calendarios compartidos, grupos de trabajo
- Creación de contenidos
  - Blog, wiki, ofimática web

## Un Wiki (o una Wiki): definición

- Forma fácil y ordenada de generar documentación
- Sitio web donde su conteido puede ser editado por múltiples usuarios a través de un navegador web
- Software colaborativo que facilita la edición colectiva de documentos usando un sistema simple que permite que el contenido no tenga que ser revisado antes de su publicación

### Objetivos

- Democratizar un poco la creación y mantenimiento de las páxinas
  - Eliminar el "síndrome del webmaster"
  - Habitualmente, sin necesidad de una revisión previa, se actualiza el contenido que mostra la página wiki editada.
- NO es necesario aprender a usar complicadas etiquetas HTML para escribir documentos de forma simple y establecer enlaces al sitio web (WYSIWYG)
- Conservar un historial de cambios que permita recuperar fácilmente cualquier estado anterior y ver 'quien' hizo cada cambio, lo que facilita enormemente el mantenimiento conjunto y el control de usuarios destrutivos.

#### Historia

- El término "Wiki" viene del hawaiano "wikiwiki" que significa rápido e informal
- La primera Wiki fue creada por Ward Cunningham en 1995
  - # http://c2.com/cgi/wiki
  - "La base de datos más simple que puede funcionar"
- El término "Wiki" tiene tres acepciones:
  - 存 El concepto
  - # Un sitio Web con las características de Wiki
  - # El programa informático que lo soporta

### Características (I)

- Accesible por medio de un navegador
- Edición aberta para crear o modificar (usuarios anónimos o registrados)
- Edición y formateo fácil de documentos, sin necesidad de usar HTML
- Estructura de las páxinas no gerárquica, siguiendo una estrutura no lineal con múltiples vínculos
- Control de versiones
  - Filosofía: fácil corregir los errores, en vez de que sea difícil cometerlos
  - \* Se almacenan las versiones antiguas
  - Control de actos vandálicos

## Características (II)

- Colaborativa y cooperativa, para que diversas personas trabajen juntas sin gerarquía
  - Compartir conocimiento adquirido
  - Generation Completar ese conocimiento (por otros autores)
  - Favorecer la innovación
- Coordinación de un grupo de trabajo
- Colectiva y participativa (todos son autores)
- Comunicación asíncrona
- Instantánea
- Autodisciplinada

# Wiki vs página web

#### Wiki

- Edición aberta
- Edición con wikitext
- Las versiones antiguas son controladas y almacenadas
- La creación de nuevas páginas és fácil
- Seguridad baja
- Autores anónimos
   (normalmente muchos)
- Cooperativa
- Contenido siempre en proceso

## Página web

- Edición cerrada
- Edición con HTML
- Las distintas versiones no son almacenadas
- La creación de nuevas páginasesé complicada
- Seguridad alta
- Autores conocidos y pocos(habitualmente uno)
- Individual
- Contenido finalizado (estático)

# Wiki vs blog

#### Wiki

- Diversos autores
- # Páginas
- Contenidos modificables
- Los contenidos se pueden borrar
- Enlaces externos e internos
   Colaboradores registrados o anónimos
- Acento en la colaboración
- # Exportable a disco duro
- # Edición WikiText y WYSIWYG

## Blog

- Un solo autor
- Posts y comentarios
- " Contenidos raramente modificados
- Los contenidos normalmente no se borran
- Enlaces externos
- Comentarios registrados o anónimos
- Acento en la comunicación
- No exportable a disco duro
- Edición WYSIWYG

## Wiki vs ofimática web

# Wiki

- Creación de un sitio web
- Colaborativo
- Edición online de páginas
- Autoría compartida
- Exportación para copia de seguridad
- Documentos para la web

## **Ofimática Web**

- Creación de documentos
- Individual o colaborativo
- # Edición online de documentos
- Autoría individual
- Exportación a diversos formatos
- Documentos para ser impresos

### Wikipedia

- Wikipedia es una enciclopedia libre y políglota basada en la colaboración de sus contribuyentes por medio de la tecnoloxía y la filosofía wiki http://es.wikipedia.org/wiki/Wikipedia
  - # El proyecto comezó el 15 de enero de 2001
  - r Creada por Jimbo Wales, con la ayuda de Larry Sanger,
  - Fin la actualidad depende de Wikimedia Foundation, una fundación sin ánimo de lucro
  - Finabril de 2008 superó los 10 millones de artículos
  - A finales de febrero de 2006 alcanzó la cifra de 1.000.000 de usuarios registrados
  - Figura entre los seis sitios web más visitados en el mundo
  - Presenta ediciones en máis de 253 idiomas

#### +- C LJ an.wikipedia.org w'ki/Aragón

Pachina Discusión

Aragón

Leyer Ve'jer o codigo fuent Amostrar III i storial

Iste articlo tracta sobre a comunidat Autonoma d'Aragón. Ta atros emplegos se vetga Aragón (desambigacJón).

#### BIQUIPEDIA

Tn:oollando por l'aru;;onés

#### Portalada

A tablerna Actualldat Zal;!uers cambeos Una pach1na a l'azar Aduya Donabvos

Ferramentas Pachmasque enlazan con 1sta CambiOS relac1onatos Car9ar fichero Pach1nas espec1als Vers1ón ta imprentar Vmclo permanent Información de la pál;!lna Elemento de Wik1data Citar ista pachma

En atras Iuen!;!as O AlemannIsch

> .,j.;-' Astunanu Azarbaycanca 6enapycKaA 6enapycKaA

Aragón ye un país situato en lo norte d'a Península Iberica y que comprende o trampa centra Id'a val de l'Ebro O suyo territorio ye lo de l'antigo Reino d'Aragón, que fue acotolato en 1707 con os *Decrecos de Nueva Planta*. Actualment fa parti d'o Estato Espanyol como *Comunidat Autonoma*. seguntes o suyo Estatuto d'Autonomi a (Lei Organica d'o Estato Espanyol), que li atorga o caracter de "nacionalidat".

Iste ar(jcfo tien una verstón escrtta con a grafía d'a SLA. Puet veyer-se aquí.

Culturalment a cuenc a de l'Ebro mesmo antes d'existír Aragón\_ye una zona de trobata y crucillata d'hombres y elementos culturals d'a Meseta. Levant y Sud de Francia. Oficialment muga con as comunidatz autonomas de Castiella-La Mancha\_Cast1ella y Leyón Catalunya, A R1ocha, Navarra y Comunidat Valenciana y tamién con l'estato de Francia.

O Reino d'Aragón con o condato de Barcelona (Catalunya) formaron a Corona d'Aragón en o sleglo XII. encara asinas continó estando independient conservando tatas as suyas institucions, fueros y dreitos dica

a Guerra de Succesión Espanyola en o sieglo XVIII. Dende 1978 ye una comunidat autonoma espanyola, composata por as provincias de Uesca, Teruel y Zaragoza, y que s'articula en 33 comarcas A suya capital ye a ciudat de Zaragoza.

Dende o 13 de chulio de 2011. Lu1sa Fernanda Rudi ye a presidenta d'Aragón.

#### Aragón

Comunidat autonoma d'Espanya

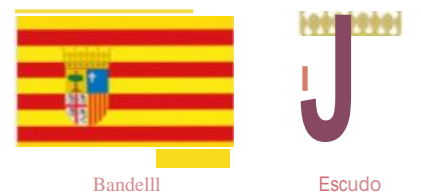

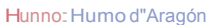

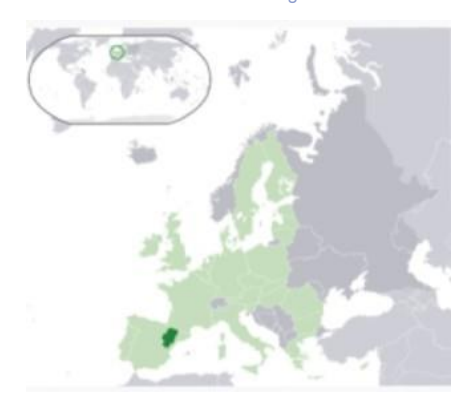

Capital

Zaragoza

### 

n.-.c: hoir;c: fVIIroron n " Uhc. rto rnup

Idioma oficial

Castellan

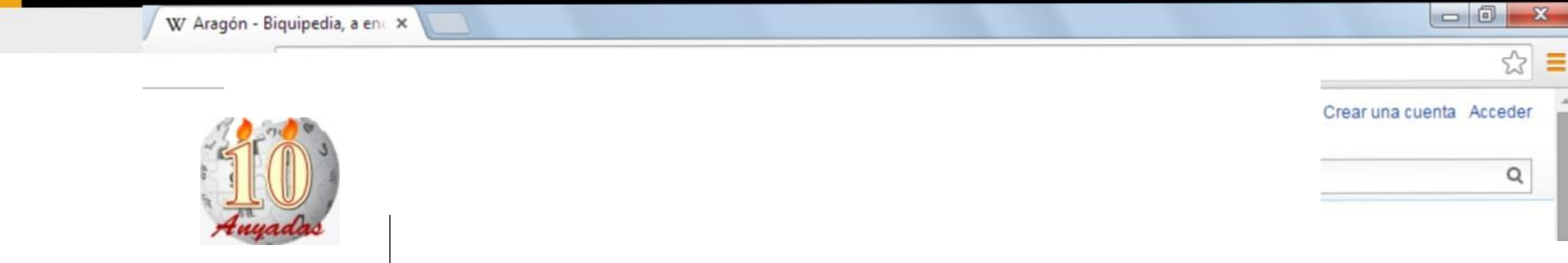

#### Software para wikis

- # Existen múltiples aplicaciones web para gestionar y administrar wikis
- Algunas de las más populares
  - # MediaWiki: utilizado en todos los proyectos de Wikimedia (PHP e MySQL)
  - # MoinMoin: Modular (Python)
  - # TikiWiki: CMS completo, con un wiki muy desarrollado (PHP y MySQL)
  - DokuWiki: Wiki completo escrito en PHP sin necesidad de bases de datos (usa sólo ficheros de texto)

存 ∎∎∎

#### Wikimatrix

- r Comparador de wikis (ejemplo con las wikis anteriores)
- http://www.wikimatrix.org/

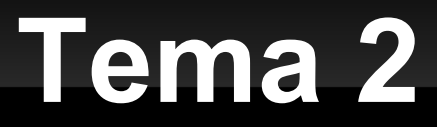

# Qué es DokuWiki?

#### Dokuwiki

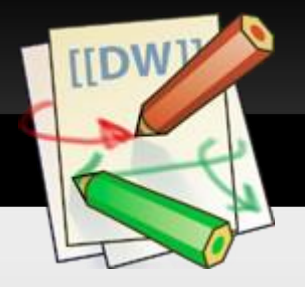

- Software para gestión de webs colaborativas tipo wiki
- Creado por Andreas Göhr en junio de 2004
- Wiki de uso sencillo y compatible con los estándares
- Orientado a crear documentación de calquier tipo:
  - Grupos de desarrolladores
  - 🛛 Grupos de trabajo
  - Pequenas compañías
  - Uso individual
- Software libre bajo licencia GPL
- Sintaxis similar a MediaWiki

# Dokuwiki: software libre (I)

# Software libre es aquel software que cumple con las **4 liberdades básicas**

- ð0
- Ejecutar el programa con cualquier propósito (privado, educación, público, comercial, militar...)

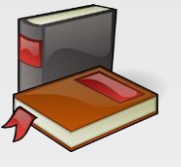

 Estudiar y modificar el programa (necesario el código fuente)

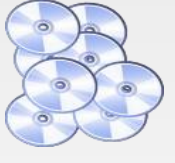

**Copiar e redistribuir** el programa (ayudar al prójimo)

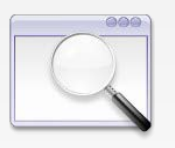

Mejorar el programa y publicar las mejoras (contribuir con la comunidad)

## Dokuwiki: software libre (II)

#### Consecuencias *directas*

- 1. Descargar el programa libremente de Internet (normalmente de forma gratuita)
- 2. Instalar y probar
- 3. Modificar para adaptarlo a nuestras necesidades
- 4. Instalarlo en tantos equipos como sea necesario (sin límites) y actualizaciones a la última versión
- Redistribuir (Internet, CD/DVD) libremente para que otros se puedan beneficiar y todo lo anterior, de forma legal

#### Consecuencias *indirectas*

- 1. Reutilización
- 2. Independencia del proveedor
- Colaboración tanto para la creación como para la localización y corrección de errores
- 4. Modelo de negocio baseado en venta de servicios (no en la venta de licencias)
- Comunidades colaborativas: Programadores, Usuarios, Traductores, Diseñadores gráficos...

### Dokuwiki: Características (I)

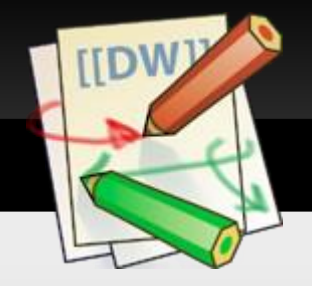

- Lista completa de características
  - # http://www.wikimatrix.org/show/DokuWiki
- Gestión de espacios de contenidos (namespaces) que permite un almacenamento ordenado de los documentos
- Soporte para imágenes y otros contenidos multimedia
- Índices automatizados de contenidos
- Control de versiones
- Corrector ortográfico (opcional)

## Dokuwiki: Características (II)

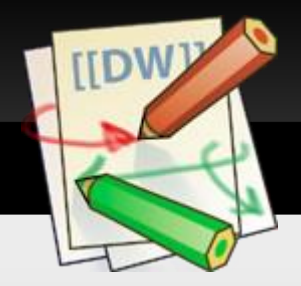

- Interfaz traducida a múltiples idiomas, incluído castellano, gallego, etc.
- Posibilidad de utilizar plantillas de diseño
- Disponibilidad de complementos (plugins) para entender las funcionalidades
- Control de bloqueos para solucionar problemas de concurrencia
- Gestión de usuarios
- Busqueda en texto completo

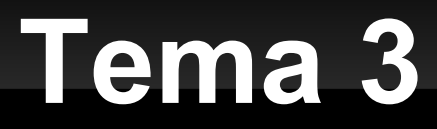

# **Usando Dokuwiki**

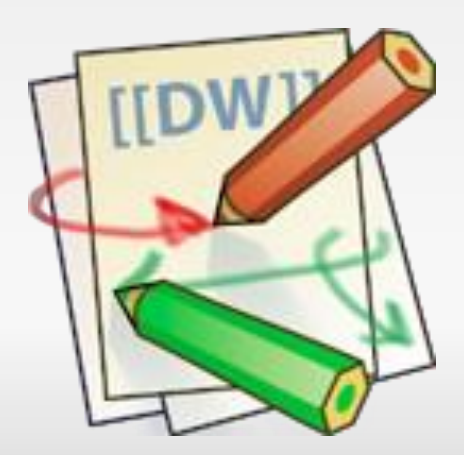

## Pantalla principal

- Título superior y botones (Cambios recientes, Buscar)
- Migas (traza o jerarquía de Namespaces)
- Contenido. Cambiará en función de la plantilla
- Pié de página
  - Información de usuario
  - Información de la página (usuario y fecha de modificación)
  - Botones, que dependiendo del usuario, pueden cambiar:
    - Usuario anónimo: Inicio de sesión, Índice, Ir arriba
    - Usuario logueado: Actualizar el perfil, Cerrar sesión
    - Usuario editor: Editar página, Revisión antiguas
    - Usuario administrador: Administrar

#### Wikitext

Wikitext es un lenguaje de marcado de documentos alternativo a HTML, más sencillo y que se usa para escribir páginas en una Wiki

http://es.wikipedia.org/wiki/Wikitext

- Ejemplos de como editar con WikiText
  - # http://en.wikipedia.org/wiki/Help:Wikitext\_examples
  - organización de página, enlaces, tablas, insertar imágenes, video, sonido...

#### Sintaxis estándar

- Negrita, cursiva, subrayado y monoespaciado
  - # \*\*negrita\*\*, //cursiva//, \_\_subrayado\_\_, ''monoespaciado'' #
    Pódense combinar: \*\*\_\_//''combinalos''//\_\_\*\*
- Subíndice y superíndice
  - # <sub>subindice</sub>, <sup>superindice</sup>
- Marcar algo como borrado
  - # <del>borrado</del>
- Parágrafos

 Se crean dejando lineas en blanco, o bien, se pueden forzar según el siguiente ejemplo:
 Esto es un texto con algunos saltos de línea.\\ Es necesario fijarse en que las dos barras invertidas son reconecidas solamente al final de una línea\\ o cuando están seguidas de un\\ espacio en blanco \\Esto sucede sin el.

#### **Bloques no interpretados**

- Partes de wikitex que no queremos que interprete DokuWiki
- Varias formas:
  - # Sangrando el texto con, al menos, dos espacios en blanco
  - # Etiquetas code y file
    - Incluye texto no intepretado en un recuadro
    - <code> texto no interpretado </code>
    - <file> texto no interpretado </file>
  - 🕅 Etiqueta nowiki
    - El analizador ignora todo wikitex de una zona (sin recuadros)
    - <nowiki> ... </nowiki>
  - # Doble símbolo de porcentaje %
    - Igual que el caso anterior, pero empleado normalmente en textos cortos
    - %% texto non intepretado %%

#### Sintaxis: secciones

Se pueden usar hasta 5 niveles de encabezados para estructurar el contenido

```
===== Titulo Nivel 1 ======
==== Titulo Nivel 2 =====
=== Titulo Nivel 3 ====
=== Titulo Nivel 4 ===
== Titulo Nivel 5 ==
```

- Si hay más de tres niveles en el documento, por defecto, se crea una Tábla de contenidos (TOC) automaticamente
- Se puede deshabilitar la TOC anterior incluyendo en la página: ~~NOTOC~~
- # Usando 4 o más guiones ----, se crea una línea horizontal

#### Sintaxis: Listas

- Es necesario poner dos espacios antes de la línea que forma parte de la lista, seguido de un símbolo, que variará, dependiendo de si la lista está ordenada o desordenada
- Listas desordenadas
  - \* Esto es una lista
    - \* Primer elemento del segundo nivel
      - \* Primer elemento del tercer nivel
    - \* Segundo elemento del segundo nivel
- Listas ordenadas
  - Esto es lo mismo pero con una lista ordenada
    - Primer elemento del segundo nivel
      - Primer elemento del tercero nivel
    - Segundo elemento del segundo nivel

#### Sintaxis: Enlaces

- # Enlace interno: [[:NameSpace:Pagina]]
- # Enlace externo: [[http://direccion/web.html | Texto de enlace]]
- Notas al pie de página con dobles paréntisis dobles: ((Nota al pie de página))
- Enlaces Interwiki:
  - # Son links rápidos a otras wikis
  - # Se muestra con un icono identificador de la wiki destino.

Ejemplos: [[wp>Wiki]] enlaza al artículo "Wiki" en la Wikipedia en inglés [[google>Wiki]] enlaza a una búsqueda en Google [[go>dokuwiki]] parecido al anterior, pero directo al primer resultado [[doku>es:interwiki]] enlaza a la página de DokuWiki

#### Redirección de páginas

- Se Puede redireccionar una página a otra página de la wiki añadiendo la siguiente sintaxis dentro de la página (necesario plugin page\_redirect): ~~REDIRECT>namespace:paxina~~
- Imagen como link a otra página externa o interna
  - # [[http://www.dokuwiki.org | {{wiki:dokuwiki-128.png}}]]

#### Sintaxis: imagen

% Se pueden incluir imágenes externas o internas usando las llaves
{ {imagen} }

- Modificar el tamaño de la imagen
  - # Tamaño real: { {wiki:dokuwiki-128.png } }
  - # Redimensionando en el ancho: { {wiki:dokuwiki-128.png?50 } }
  - Redimensionando en el ancho y la altura:
  - {{wiki:dokuwiki-128.png?200x50}}
  - # Ejemplo de imagen externa redimensionada: { { http://de3.php.net/images/php.gif?200x50 } }
- Alinear a la derecha, a la izquierda y al centro (2 espacios en blanco)
  - # {{ wiki:dokuwiki-128.png}}
  - # {{wiki:dokuwiki-128.png }}
  - # { { wiki:dokuwiki-128.png } }
- # Añadir un título
  - # {{ wiki:dokuwiki-128.png |Título de la imagen}}

# Tablas (I)

#### Tabla estándar

| ^ | Encabezado | 1 ^ | Encabezado 2 ^ Encabezado ^           |
|---|------------|-----|---------------------------------------|
|   | Fila 1 Col | 1   | Fila 1 Col 2   Fila 1 Col 3           |
|   | Fila 2 Col | 1   | Una combinación (mira la barra doble) |
|   | Fila 3 Col | 1   | Fila 2 Col 2   Fila 2 Col 3           |

#### Tabla con encabezado vertical

|   |            | ^ | Encabezado | 1 ^        | Encabeza | ado 2 ^ |   |
|---|------------|---|------------|------------|----------|---------|---|
| ^ | Encabezado | 3 | Fila 1 Col | 2          | Fila 1 ( | Col 3   |   |
| ^ | Encabezado | 4 | Ahora sin  | combinació | ón       |         |   |
| ^ | Encabezado | 5 | Fila 2 Col | umna 2     | Fila 2 ( | Columna | 3 |

#### Tabla con alineamientos

| ^ Tabla  | alin e | eada |         | $\wedge \wedge \wedge$ |
|----------|--------|------|---------|------------------------|
| dei      | recha  |      | centro  | izquierda              |
| lizquier | rda    |      | derecha | centro                 |
| XXXXXXX  | XXXXXX | xxx  | ******  |                        |

# Tablas (y II)

- Para controlar el ancho de las columnas es necesario instalar el plugin Columns:
- Ejemplo:

### Sintaxis: Sonrisas (Emoticons)

- Dokuwiki tiene soporte para emoticonos y smileys
- # Estos se definen en el fichero conf/smileys.conf
- Las imágenes se almacenan en el directorio lib/images/smilyes/

| Código   | Imaxe              | Ficheiro en lib/imaxes/smileys/ |  |  |
|----------|--------------------|---------------------------------|--|--|
| 8-)      | <b>.</b>           | icon_cool.gif                   |  |  |
| 8-0 🥸    |                    | icon_eek.gif                    |  |  |
| :-(      | (2)                | icon_sad.gif                    |  |  |
| :-)      | 4                  | icon_smile.gif                  |  |  |
| =)       | ٨                  | icon_smile2.gif                 |  |  |
| :-/      | ٢                  | icon_doubt.gif                  |  |  |
| :-\      | 2                  | icon_doubt2.gif                 |  |  |
| :-?      | ٢                  | icon_confused.gif               |  |  |
| :-D      | e                  | icon_biggrin.gif                |  |  |
| :-P      | ٩                  | icon_razz.gif                   |  |  |
| :-0      | 8                  | icon_surprised.gif              |  |  |
| :-0      | 8                  | icon_surprised.gif              |  |  |
| :-x      | 8                  | icon_silenced.gif               |  |  |
| :-X      | 8                  | icon_silenced.gif               |  |  |
| :-       | (1)                | icon_neutral.gif                |  |  |
| ;-)      | 0                  | icon_wink.gif                   |  |  |
| ^_^      | 8                  | icon_fun.gif                    |  |  |
| :?:      | 2                  | icon_question.gif               |  |  |
| :!:      | 1                  | icon_exclaim.gif                |  |  |
| LOL      | 8                  | icon_lol.gif                    |  |  |
| FIXME    | ( <b>Fix Me!</b> ) | fixme.gif                       |  |  |
| DELETEME | ( Delete!)         | delete.gif                      |  |  |

### Tipografía

- DokuWiki puede convertir caracteres de texto simples a su tipografía correcta
  - \* Código Dokuwiki:

-> <- <-> => <= <=>>> << -- 640x480 (c) (tm) (r) "El pensó'It's a man's world'..."

# Resultado:

 $\rightarrow \leftarrow \leftrightarrow \Rightarrow \Leftarrow \Leftrightarrow \ast \And - - 640 \times 480 \ \mathbb{C} \ ^{\mathrm{TM}} \ \mathbb{R}$ 

"El pensó 'It's a man's world'..."

 Estas conversiones pueden ser deshabilitadas en las opciones de configuración

#### Citas

- A veces se desea marcar algún texto para indicar que es una respuesta o comentario
- Para ello se añade al principio de la línea el símbolo de mayor que >
  - Para cada subnivel se eñade un > más

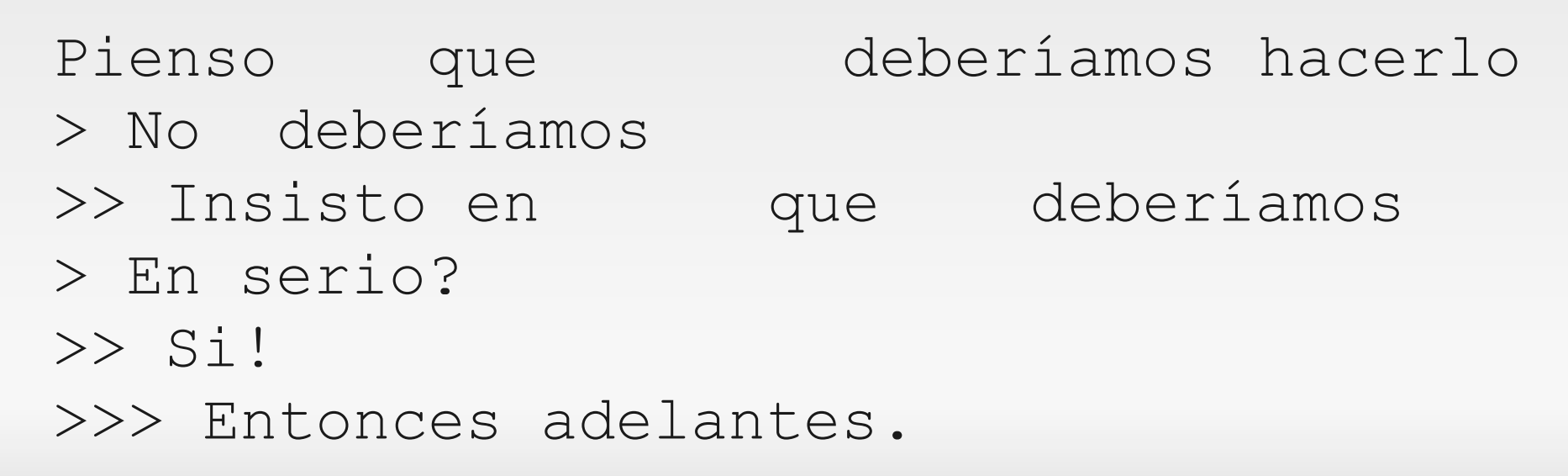

### Incrustar código HTML o PHP

- És posible incrustar código HTML o PHP puro en los documentos usando las etiquetas <html> o <php>
- Para poder hacerlo, tiene que estar activada la opción en el gestor de configuración

#### Agregar fuentes RSS/ATOM

- DokuWiki puede integrar información de fuentes XML externas
- # Código: { {rss>http://direccion/ao/rss parámetros } }
  - número de artículos a mostrar como máximo; por omisión, 8
  - # reverse mostrar los últimos artículos al principio
  - # author mostrar los nombres de los autores de los artículos
  - # date mostrar las fechas de los artículos
  - # description mostrar las descripciones de los artículos
  - n [dhm] período de actualización, donde d=días, h=horas, m=minutos. (ej. 12h = 12 horas).
- # Ejemplo
  - {{rss>http://www.udc.es/actualidade/rss.asp?i=ga 10
    reverse author date 2h }}

#### Bloques de sintaxis de lenguajes de programación

Øbjetivo:

Resaltar el código fuente de múltiples lenguajes de programación

- Usa GeSHi (Generic Syntax Highlighter)
- Se utiliza la etiqueta <code> pasándole como argumento el lenguaje de programación. Ex: <code python>...</code>

#### Enguajes reconocidos

actionscript, actionscript-french, ada, **apache**, applescript, asm, asp, autoit, **bash**, blitzbasic, caddcl, cadlisp, **c**, c\_mac, cfm, **cpp**, csharp, **css**, delphi, diff, d, div, dos, eiffel, freebasic, gml, groovy, **html4strict**, ini, inno, **java**, java5, **javascript**, lisp, lua, matlab, mpasm, **mysql**, nsis, objc, ocaml, ocaml-brief, oobas, **oracle8**, **pascal**, perl, php-brief, **php**, **python**, qbasic, scheme, sdlbasic, smalltalk, smarty, **sql**, tcl, **text**, tsql, reg, robots, **ruby**, vb, vbnet, vhdl, visualfoxpro, winbatch, **xml** 

#### Páginas (Pagenames) y Espacios (Namespaces)

- Página (pagenames)
  - Cada una de las páginas con contenido
- Espacios de nombre (namespace)
  - Categoría (directorio o carpeta) donde se incluirán una o varias páginas e incluso otros espacios de nombre
  - \* Es una forma de organizar la wiki, siguiendo una estructura jerárquica
- Hay que distinguir entre una nueva página y un nuevo namespace

# Páginas (pagename)

#### Creación. Varias formas:

- Insertar en la URL la nueva página. Ejemplo: http://miwiki/nueva\_pagina
- Escribir el nombre de la nueva página en el cuadro de búsqueda Nota: se deben incluir los namespaces separados por :
- Insertar un link en una página, click sobre el y pulsar sobre el botón Crear página nueva

Nota: por defecto, los espacios en blanco se sustituyen por \_, y las letras con acento por las equivalentes sin acento

#### Edición/modificación

- Acceder a la página en cuestión, pulsar sobre el botón *Editar* página
- Borrado
  - Acceder a la página en cuestión, pulsar sobre el botón Editar página, eliminar todo su contenido y Guardar

#### Espacios de nombre (Namespaces) (I)

#### Creación

 De forma automática con el uso de "dos puntos" Ej. escribir en el recuadro de búsqueda .:NomeNamespace:nomepax
 Si la página no existe, dará la opción de crearla

- Borrado
  - # Eliminar todas las páginas que cuelguen del Namespace

#### Renombrar (2 formas)

- Manualmente
  - Renombrar las carpetas que representan el namespace en data/pages y data/media (si existe)
  - 2. Borrar los metadata del namespace dentro de data/meta
  - 3. Borrar el 'attic data' del namespace dentro de data/attic
- # Usando el plugin PageMove

#### Espacios de nombre (II): Rutas relativas vs rutas absolutas

- Las rutas relativas son aquellas que comienzan con. (punto) o con.. (punto punto)
- Las rutas absolutas son aquellas que comienzan con : (dos puntos)
- Es importante utilizar rutas relativas para los enlaces en lugar de rutas absolutas
  - Las rutas relativas permiten cambiar o mover secciones, páginas y namespaces sin romper enlaces entre las páginas de ese namespace

#### Espacios de nombres (III): rutas

namespace actual.

#### relativas y absolutas

#### Ejemplos:

| : ejemplo         | Se refire a la página ejemplo en el namespace raíz.                                                                                                    |
|-------------------|----------------------------------------------------------------------------------------------------|
| .ejemplo          | Se refiere a una página \\ejemplo en el namespace activo.                                                                                                    |
| .:ejemplo         | Se refiere a una página \\ejemplo en el namespace padre.                                                                                                    |
|                   | Se refiere a la página ejemplo en el namespace ns2. El namespace ns2 está localizado                                                                                          |
| :ns1:ns2: ejemplo | debajo del namespace ns1; el namespace ns1 está localizado debajo del                                                                                                    |
|                   | namespace raíz.                                                                                                    |
| .∶ns1:ns2:ejemplo | Se refiere a la página ejemplo en el namespace ns2. El namespace ns2 está localizado debajo del namespace ns1; el namespace ns 1 está localizado debajo del namespace actual. |
| .ns1: ns2:        | Se refiere a la <b>página "indice</b> " del namespace ns2. El namespace ns2 está localizado debaio del namespace ns1: el namespace ns1 está localizado debaio del             |

#### Espacios de nombre (y IV): Enlaces por defecto

- Es posible enlazar un namespace a una página acabando la identificación del enlace (linkid) con dos puntos [[foo:bar:]]
- A qué página se enlaza? Esto depende de la existencia de ciertos ficheros (páginas) específicos. Para
   [foo:bar:]] las siguientes páginas son verificadas:
  - 1.foo:bar:\$conf['start']
  - 2.foo:bar:bar
  - 3.foo:bar
- Las páginas son verificadas en ese orden y la que se encuentre primero será enlazada al namespace

### Caché de páginas

- Para ahorrar trabajo al procesador del servidor, las páginas interpretadas por DokuWiki son cacheadas
- El tiempo máximo que se mantiene la caché de una página se define en el gestor de configuración, por defecto 1 día (3600 segundos)
- Para evitar que una página sea cacheada, incluir ~~NOCACHE~~ su código de página
- Para eliminar la caché de una página, incluir al final de la URL de la misma ?purge=ture

### Control de versiones (I)

#### Botón Cambios recientes

- Muestra las páginas de toda la wiki que fueron modificadas recientemente
- Tatos mostrados para cada página de la lista:
  - Fecha y hora del último cambio
  - Botones para mostrar las diferencias con la versión anterior
  - Botón para ver las Revisiones antiguas
  - Título/Enlace de la página en cuestión
  - Comentario del último cambio
  - Usuario y dirección IP responsable del último cambio

# Control de versiones (y II)

#### Botón **Revisiones antiguas**

- # Muestra los últimos cambios realizados de la página actual
- Datos mostrados:
  - Elemento de selección
  - Fecha y hora del último cambio
  - Botón para mostrar las diferencias con la versión anterior
  - Título/Enlace de la versión de la página en cuestión (accediendo a ella se mostraría)
  - Comentario del último cambio
  - Usuario y dirección IP responsable del último cambio
- Comparar dos versiones anteriores
  - Elegir los dos elementos de selección y pulsar sobre el botón Mostrar las diferencias entre las revisiones seleccionadas

#### Restaurar versión anterior

- 1. Seleccionar/Mostrar la versión a restaurar
- 2. Pulsar botón Restaurar

#### Control de concurrencia

- DokuWiki bloquea las páginas cuando están siendo editadas
- Esto debería evitar la mayoría de los conflictos
- Mecanismo de concurrencia:
  - Las páginas bloqueadas contienen la IP (y el nombre de usuario si está disponible) de quien está editando la página
  - # Las páginas bloqueadas son borradas cuando:
    - Son más antiguas que su edad definida (15 minutos por defecto)
    - El usuario editor guarda la página
    - El usuario editor cancela la edición pulsando el botón Cancelar
  - # Cuando el botón Vista Preliminar se pulsa, la edad se reinicia
  - Una alerta JavaScript recuerda al editor que el tiempo expira un minuto antes de hacerlo
  - DokuWiki refrescará el bloqueo en background mientras se edita el documento

#### Consejos para un buen estilo (I): Estructura de la página

- Empezar la página con un encabezado de primer nivel que sea significativo
- Organizar el texto en parágrafos (el parágrafo medio no debe superar las 10-20 líneas)
- Si el texto tiene muchos parágrafos, considerar el dividirlo en secciones añadiendo encabezados de menor nivel (de segundo a quinto nivel)
- Si el texto es muy largo, poner un pequeño resumen (si la página se alarga en exceso, considerar dividirla en varias páginas)
- Si hay muchos enlaces a otras páginas o recursos externos, añadir una sección especial con más referencias
- Evitar estructuras de namespaces complicadas (usar nombres cortos y fáciles de recordar)

#### Consejos para un buen estilo (II): Formato de texto

- Destacar palabras usando negrita o cursiva (elige una de ellas y úsala de forma consistente)
- Elegir un estilo para la presentación en pantalla y texto (botones o etiquetas de menú) y usarlo de forma consistente (es buena idea añadir una página con explicaciones sobre las convenciones de estilo de la wiki)
- Usar listas sin numerar para sentencias que son independientes unas de las otras
- Usar notas al pie con moderación y sólo para resaltar temas adicionales de forma breve
- Las tablas pueden mejorar significativamente la legibilidad de datos estructurados
  - # Asegurarse de que las celdas de la cabecera son entendibles
  - Asegurarse de que tiene un título que describa claramente los contenidos
  - Las tablas muy grandes son difíciles de editar (en su lugar, pensar en la posibilidad de representar los datos mediante listas anidadas)

#### Consejos para un buen estilo (III): Lenguaje

#### Escribir correctamente

- Usar las mayúsculas y los signos de puntuación que procedan
- Intentar escribir frases breves y claras (sin abusar de las subordinadas)
- Decidir cómo dirigirte a los lectores (no mezclar formas personales)
  - # Imperativo ("Entonces pincha en...")
  - # Segunda persona ("Entonces pinchamos en...")
  - Primera persona ("Entonces pincho en...")
  - Impersonal ("Entonces se pincha en...")
- Revisar los errores gramaticales antes de guardar la página
  - # Si el texto tiene muchos errores se pierde credibilidad
- Recomendable usar un corrector ortográfico

#### Consejos para un buen estilo (IV): Referencias

- Cuando exista un concepto que necesite más explicación, añadir una página para ese concepto y enlazarla
- Antes de guardar, revisar y enlazar los conceptos principales a otras páginas ya existentes
- No añadir un enlace cada vez que aparezca un concepto (enlazar la primera aparición o la más destacada)
- Ofrece enlaces a las fuentes de imágenes, datos y citas
- Pensar en añadir:
  - Finance "ver más" al final de la página ofreciendo enlaces a páginas relacionadas
  - Sección de referencias externas con más información al final de la página
- Usar atajos interwiki (ayudar a enlazar a recursos comunes)

#### Consejos para un buen estilo (y V): Referencias

- "Una imagen vale más que mil palabras" (a veces, no siempre)
  - Una breve descripción es mejor que nada o que una imagen inapropiada
- Añadir siempre un título a las imágenes
- Si la imagen no és propia, especificar la fuente
- No enlazar imágenes de sitios externos, al menos que esté explícitamente permitido
- Si la imagen es mayor de un tercio de la pantalla, usar un enlace con redimensionado para insertar un thumbnail

#### Despedida

- La oración de la wiki
  - Concédeme la serenidad para aceptar las páginas que no puedo editar
  - Valor, para editar las páginas que si puedo
  - Y sabiduría para distinguir la diferencia

#### Licencia

#### Wikis

Versión en castellano del Curso "Administración e xestión dunha wiki con DokuWiki"

(Version 1.0 - 2 de febreiro de 2010). Traducción realizada por María Teresa Lozano Albalate y Raquel Trillo Lado.

© Andreas Gohr

Documentación e desenvolvedor de Dokuwiki (http://www.splitbrain.org)

- © Antonio Daniel López Rivas
- © Ana Belén Moar Graña

Técnicos de grao medio en informática (http://www.udc.es)

© Oscar Fernández Carballo

Oficina do Software Libre da UDC (http://www.udc.es/osl)

© Wikipedia

http://en.wikipedia.org

© Wikimedia Commons

http://commons.wikimedia.org

Algunos derechos reservados.

Este artículo se distribuye bajo la licencia Creative Commons 3.0 Reconocimiento-

Compartir, disponible en http://creativecommons.org/licenses/by-sa/3.0/

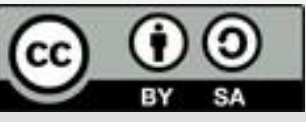